## Double exposure: fox

https://www.youtube.com/watch?v=OstULPg8GzA

- 1. Open de afbeelding vos ---bestand---ingesloten plaatsen---zoek uw bos afbeelding---ok
- 2. Zet de bos laag onder de vos laag
- 3. Maak 2 copieën van de vos laag dus 2 x ctrl + J
- 4. De 2 copieën doe je in een groep (selecteer ze beiden---rechtsklik---groepen van lagen---noem ze vos)
- 5. Sleep de bos afbeelding in je document en noem ze bos
- 6. zet die tussen de 2 voslagen ook in de groep

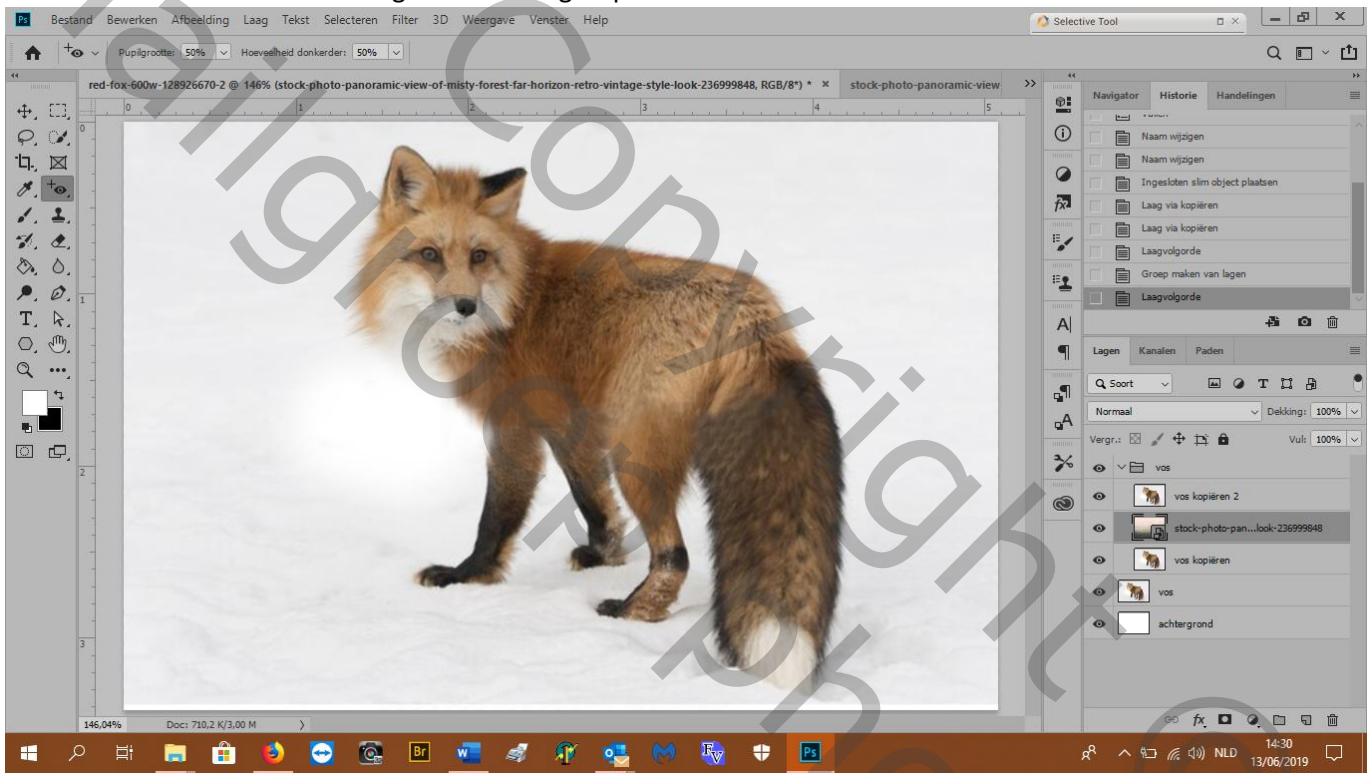

05500

- 7. Oogje van groep toe
- 8. Selecteer de originele fox laag---afbeelding---aanpassingen---minder verzadiging

| Bestand Bewerken Afbeelding Laag Tekst Selecteren Filter 3D Weergave Venster Help                                                                                                    | Selective Tool |                                                                                                    |                                                                                                    | - 8                                                                                                    | ×                                      |
|----------------------------------------------------------------------------------------------------|----------------|----------------------------------------------------------------------------------------------------|----------------------------------------------------------------------------------------------------|----------------------------------------------------------------------------------------------------|----------------------------------------|
| Bestand Bewerken Afbeelding Laag Tekst Selecteren Filter 3D Weergave Venster Help                                                                                                    | 🚫 Selecti      | ive Tool                                                                                                    | •× L                                                                                                    | - 0                                                                                                    | ×                                      |
| A 🗘 V 🖓 🗭 4 V 🛛 Monster nemen van alle lagen 💿 Automatisch verbeteren Onderwerp selecteren Selecteren en maskeren                                                                                                    |                |                                                                                                    |                                                                                                    | ۹ 🗆                                                                                                    | ⊂ ₫                                    |
| **       **       **       **       **       **       **       **       **       **       **       **       **       **       **       **       **       **       **       **       **       **       **       **       **       **       **       **       **       **       **       **       **       **       **       **       **       **       **       **       **       **       **       **       **       **       **       **       **       **       **       **       **       **       **       **       **       **       **       **       **       **       **       **       **       **       **       **       **       **       **       **       **       **       **       **       **       **       **       **       **       **       **       **       **       **       **       **       **       **       **       **       **       **       **       **       **       **       **       **       **       **       **       **       **       **       **       **       **       **       **       ** <td< td=""><td></td><td>Nexigator Historie  Lag vervijdeen  Lag vorkideen  Lag vorkideen  Lag vorkideen  Uitknijmasker m  Uitknijmasker m  Uitknijmasker m  Uitknijmasker m  Lag vorkideen  Lag vorkideen  Lag vor</td><td>Handelinge<br/>Handelinge<br/>kleurtoon/vrzadig<br/>kleurtoon/vrzadig<br/>men dekking<br/>men dekking<br/>men 2<br/>kleurtoon<br/>kleurtoon<br/>men 2<br/>kleurtoon<br/>men 2<br/>kleurtoon<br/>men 2<br/>men 2<br/>men</td><td>erzadiging<br/>ing bewer<br/>3 2 0<br/>3 0<br/>4<br/>5 0<br/>4<br/>5 0<br/>4<br/>5<br/>5<br/>0<br/>1<br/>1<br/>6<br/>5<br/>0<br/>1<br/>5<br/>1<br/>6<br/>1<br/>1<br/>6<br/>1<br/>1<br/>1<br/>6<br/>1<br/>1<br/>1<br/>1<br/>6<br/>1<br/>1<br/>1<br/>1</td><td>**************************************</td></td<> |                | Nexigator Historie  Lag vervijdeen  Lag vorkideen  Lag vorkideen  Lag vorkideen  Uitknijmasker m  Uitknijmasker m  Uitknijmasker m  Uitknijmasker m  Lag vorkideen  Lag vorkideen  Lag vor | Handelinge<br>Handelinge<br>kleurtoon/vrzadig<br>kleurtoon/vrzadig<br>men dekking<br>men dekking<br>men 2<br>kleurtoon<br>kleurtoon<br>men 2<br>kleurtoon<br>men 2<br>kleurtoon<br>men 2<br>men 2<br>men | erzadiging<br>ing bewer<br>3 2 0<br>3 0<br>4<br>5 0<br>4<br>5 0<br>4<br>5<br>5<br>0<br>1<br>1<br>6<br>5<br>0<br>1<br>5<br>1<br>6<br>1<br>1<br>6<br>1<br>1<br>1<br>6<br>1<br>1<br>1<br>1<br>6<br>1<br>1<br>1<br>1 | ************************************** |
| # 🔎 H 🚍 🔒 🎒 🔂 🔯 💵 🜌 🥒 🌾 🍕 M 🍓 🕈 🖪 🔍                                                                                                    | \$             | x <sup>R</sup> ∧ 1⊞ <i>(</i> ∈ (J)) 1                                                                                                    | VLD 1 <u>3/</u>                                                                                                    | 15:53<br>06/201 <u>9</u>                                                                                                    |                                        |

## 9. Afbeelding---aanpassingen-niveaus---middenste schuiver helemaal naar rechts dus 0,8

- 10. Snelle selectie tool en selecteer de vos---selecteren en maskeren---en kies in uitklapmenu onderaan " laag met laagmasker"
- 11. Het masker sleep je naar de groep
- 12. De originele vos laag en die erboven, nu zonder masker, verwijderen
- 13. De bos laag tussen de 2 vos lagen zetten
- 14. Selecteer de onderste voslaag
- 15. Oogjes van vos en bovenste vos laag toe

16. Aanpassingslaag---kleurtoon/verzadiging---klik op uitknipmasker maken---1<sup>e</sup> schuiver +180, verzadiging op -43

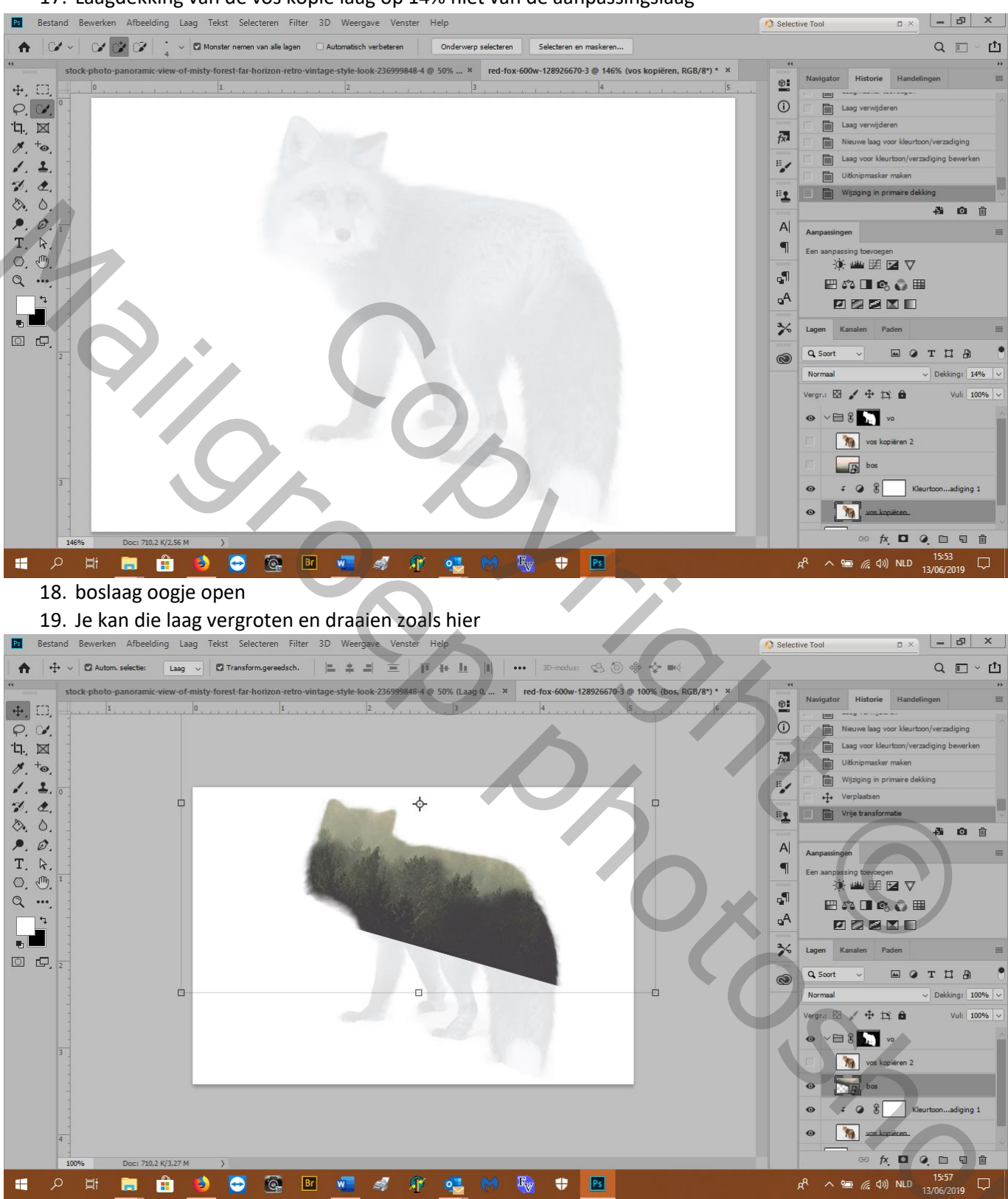

17. Laagdekking van de vos kopie laag op 14% niet van de aanpassingslaag

20. Laag---laagstijl---opties voor overvloeien---bij overvloeien als grijs de 1<sup>e</sup> witte schuiver splitsen (alt+klik erop)naar links schuiven tot 83 en 150

| Ps Bestand Bewerken Afbeelding Laag Tekst Selecteren F                                                                                                    | ilter 3D Weergave Venster Help                                                                                                    | Selective Tool                                                                                                    |  |  |  |  |
|----------------------------------------------------------------------------------------------------|----------------------------------------------------------------------------------------------------|----------------------------------------------------------------------------------------------------|--|--|--|--|
| Alle vensters schuiven 100% In venster Scherm opvullen Q                                                                                                    |                                                                                                    |                                                                                                    |  |  |  |  |
| ** red-fox-600w-128926670-2 @ 100% (forest, RGB/8*) * ×<br>中, □]                                                                                                    | Image: state of the state of the s |                                                                                                    |  |  |  |  |
| A, to, A, to, A, d, A, d, <p< th=""><th>Stijlen       Optes voor overvloeien         Optes voor overvloeien       Algemeen overvloeien         Optes voor overvloeien       Optes voor overvloeien         Optes voor overvloeien       Dakking:         Ochour       Gesvanceed overvloeien         Ostructuur       Dakking:       100         Obliking:       100       %         Kanalen:       C       C         Okauw binnen       Uitsmener       Dienereffecten overvloeien als groep         Okeurbeidsking       Uitsmenerefecten overvloeien als groep       Uitsmig met magazing and transgarape         Okeurbeidsking       Vectormasker verbergt effecten       Vectormasker verbergt effecten</th><th>OK<br/>Annuleren<br/>Nieuwe stiji<br/>Vieuwe stiji<br/>Vorvertoning<br/>Sorvertoning<br/>Aden<br/>Composition<br/>Composition<br/>Co</th></p<> | Stijlen       Optes voor overvloeien         Optes voor overvloeien       Algemeen overvloeien         Optes voor overvloeien       Optes voor overvloeien         Optes voor overvloeien       Dakking:         Ochour       Gesvanceed overvloeien         Ostructuur       Dakking:       100         Obliking:       100       %         Kanalen:       C       C         Okauw binnen       Uitsmener       Dienereffecten overvloeien als groep         Okeurbeidsking       Uitsmenerefecten overvloeien als groep       Uitsmig met magazing and transgarape         Okeurbeidsking       Vectormasker verbergt effecten       Vectormasker verbergt effecten                                                                                                    | OK<br>Annuleren<br>Nieuwe stiji<br>Vieuwe stiji<br>Vorvertoning<br>Sorvertoning<br>Aden<br>Composition<br>Composition<br>Co |  |  |  |  |
|                                                                                                    | Verloopbedekking       Patroonbedekking       Okeen bag:     0       Bilder buden       Silagschaduw       fr. ★                                                                                                    | fox<br>pairen 2<br>P<br>Kleurtoonadiging 1<br>paizen<br>en 3<br>fox<br>Q<br>Laag 1                                                                                                    |  |  |  |  |
| ■ P H                                                                                                    | 🖻 🚾 🛷 🕵 M 🍓 🗢 📴                                                                                                    | x <sup>R</sup> へ 知 <i>(</i> (丸)) NLD 14:01 □<br>13/06/2019 □                                                                                                    |  |  |  |  |

21. de bovenste vos laag oogje open (vos kopie 2)

- 22. Zet een zwart masker op die laag (alt+laagmasker)
- 23. Met een zacht wit penseel de vos terug zichtbaar maken zodat hij samenvloeit met het bos
- 24. Selecteer de boslaag---aanpassingslaag---curven---rood omhoog en

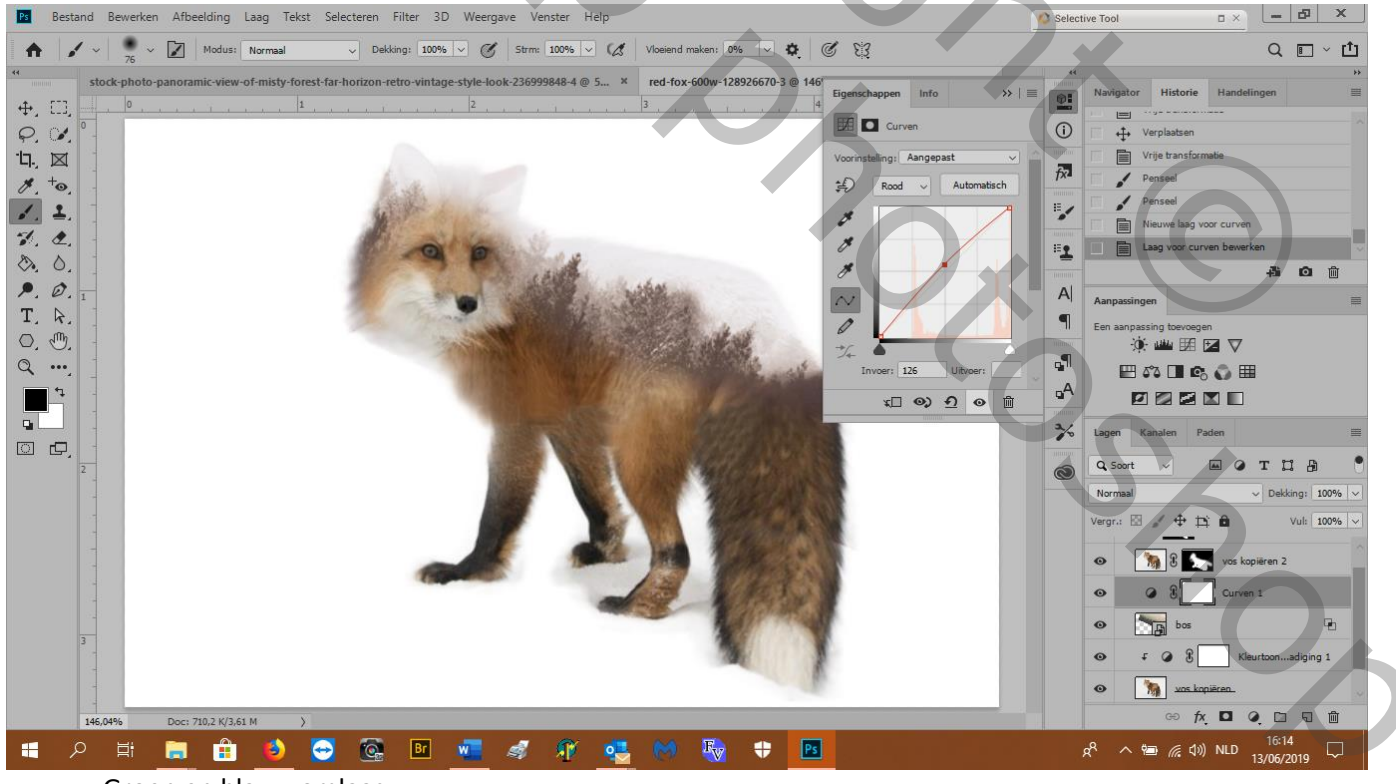

Groen en blauw omlaag

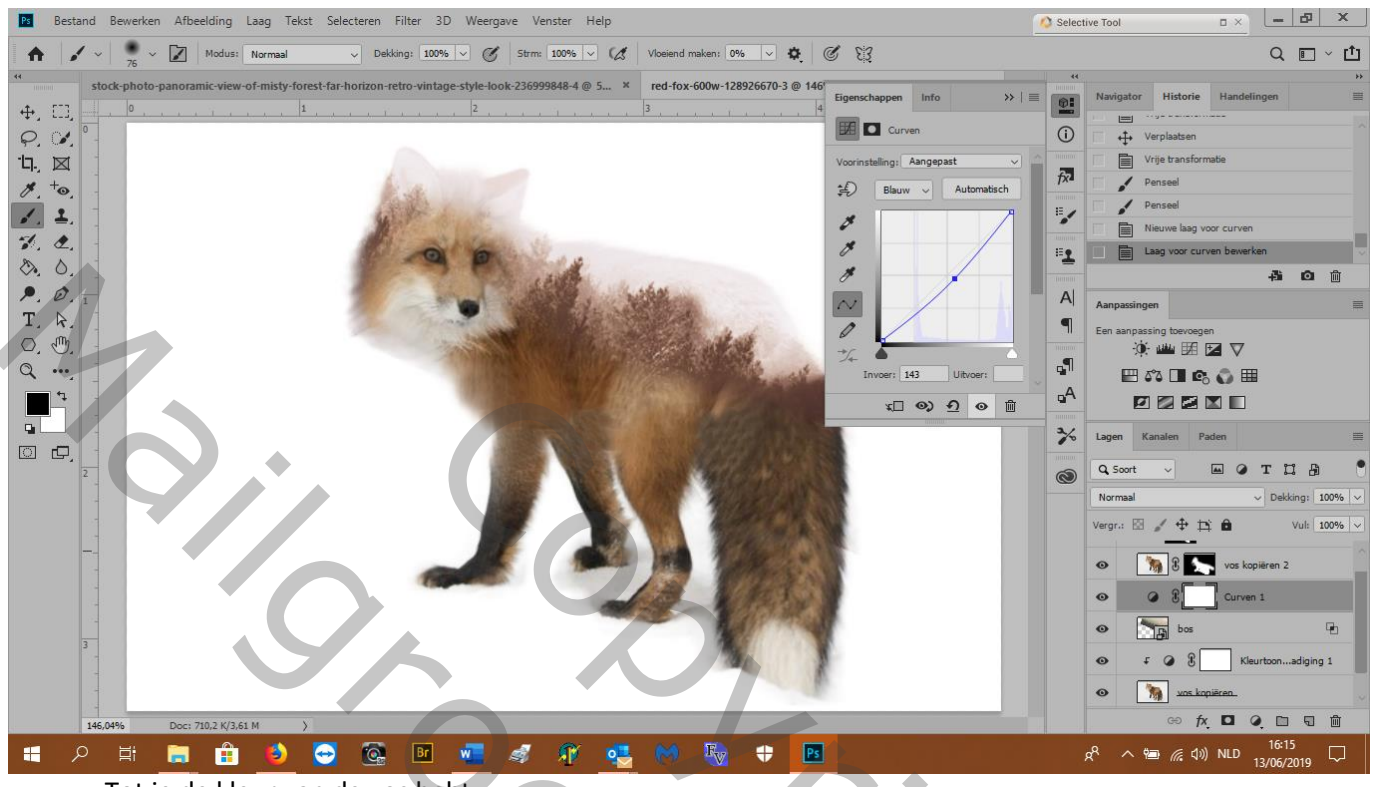

Tot je de kleur van de vos hebt

25. Klik je masker van de curven aanpassingslaag aan: bewerken---vullen met zwart---ok en nu zijn de bomen toch ietjes grijzer

26. Met een zacht wit penseel verzacht je de scheidingslijn zoals hier

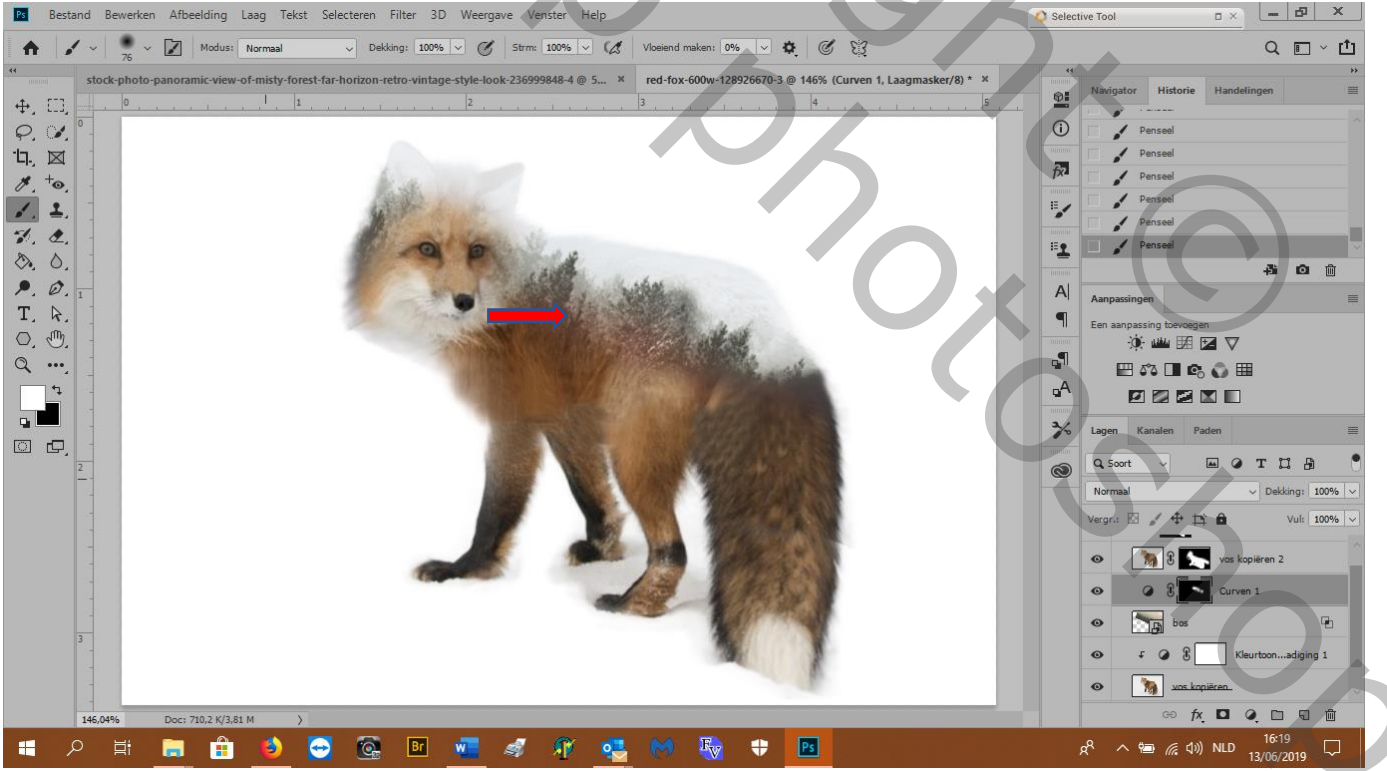

- 27. Selecteer de laag vos copie 2
- 28. Zichtbare lagen naar 1 laag copieëren: shift+ctrl+alt+E
- 29. Filter---overige---nick collection---color effect pro 4---levels &curves---

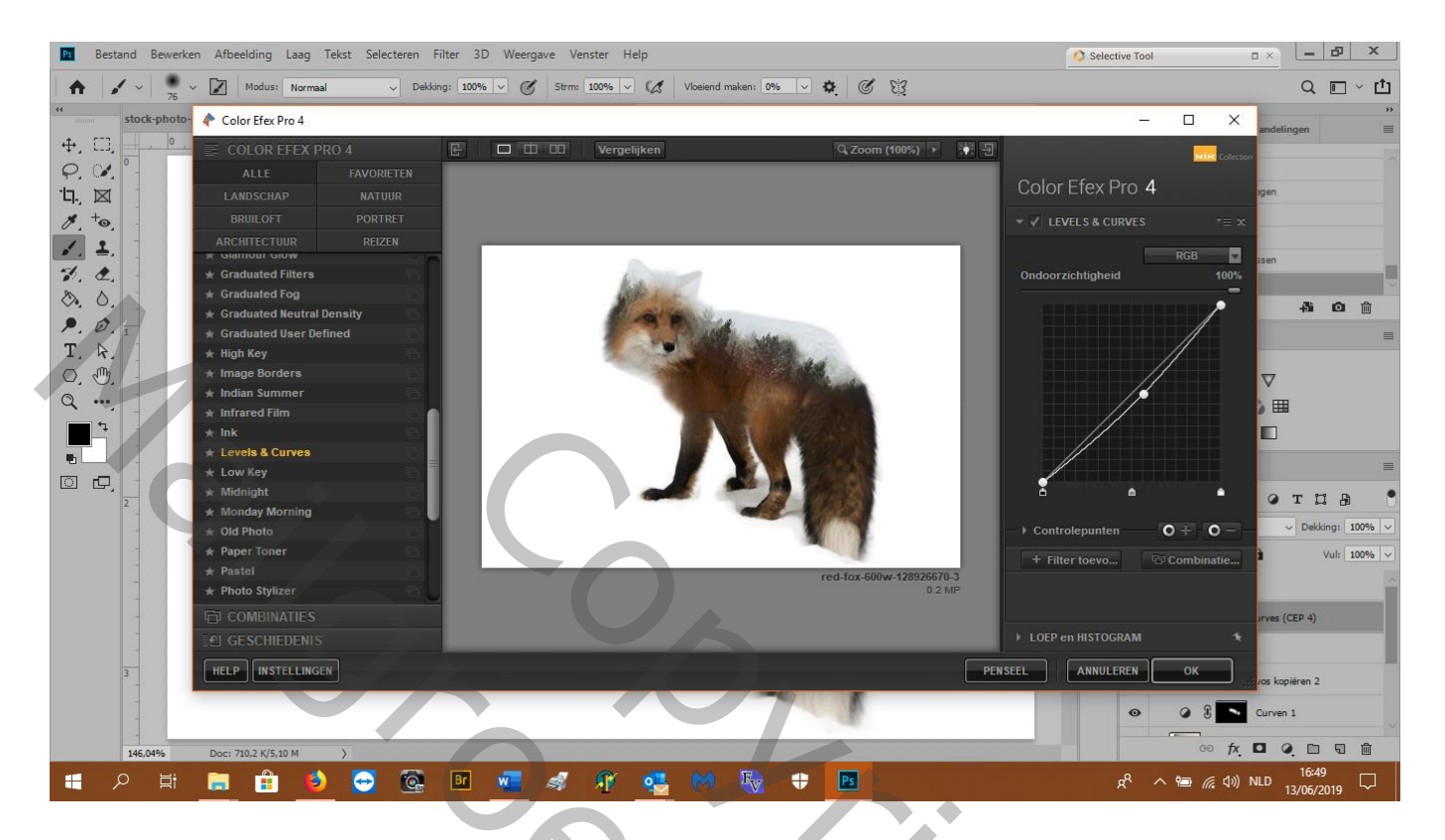

En klaar!

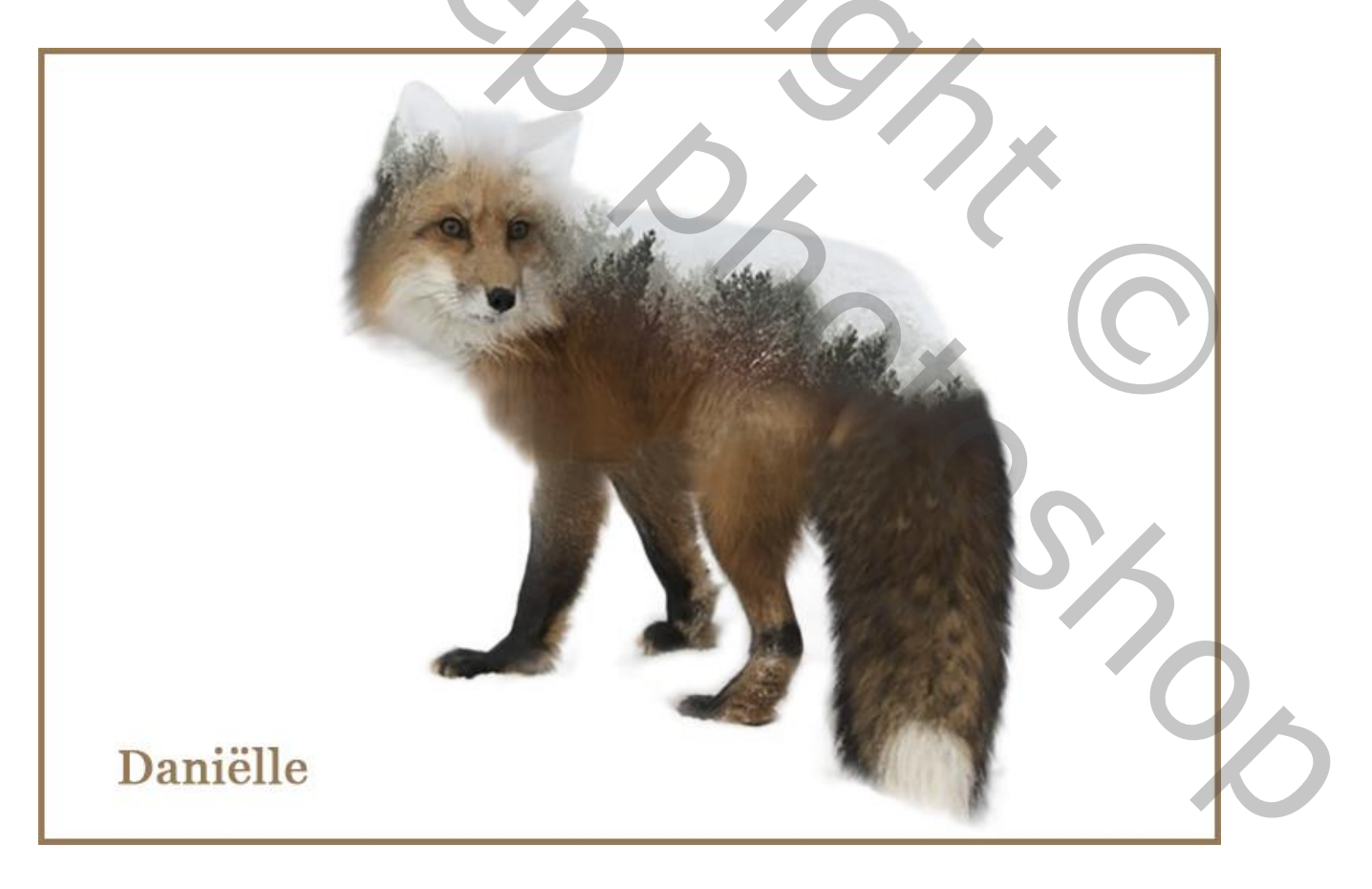

Mail Copyright Boog right Boog of Shoe